## 

LoanNEX Encompass Retail LO Extension Request User Guide June 5, 2025

Copyright Mortgage NEKS, LLC 2025

## Access LoanNEX from loan file

| Encompass - Build 25.2.0.2 - https://TEBE1122                                                                                                    | 7418.ea.elliemae.net\$TEBE11227418 - andrewwaltherlo                                                                                                    | - 3011227418                                                                                                    |                                                                                                    | – 0 X                                         |  |  |  |  |  |  |  |
|----------------------------------------------------------------------------------------------------|----------------------------------------------------------------------------------------------------|----------------------------------------------------------------------------------------------------|----------------------------------------------------------------------------------------------------|-----------------------------------------------|--|--|--|--|--|--|--|
| En Dass View Loan Forms Verifs Tools Services Help                                                                                                    |                                                                                                    |                                                                                                    |                                                                                                    |                                               |  |  |  |  |  |  |  |
| Home Pipeline Loan Trades Contacts Dashboard Reports                                                                                                    |                                                                                                    |                                                                                                    |                                                                                                    |                                               |  |  |  |  |  |  |  |
| 2 Borrowers Roger Rabbit                                                                                                    | ~ <b>2</b>                                                                                                    |                                                                                                    |                                                                                                    | Open Web View Search AllRegs 🛄 dirolder 🚽 🖶 🗶 |  |  |  |  |  |  |  |
| 123 First Street<br>Austin, TX 78701                                                                                                    | 11         Loan #: TEST250502106         LTV: 63.333/63.33           Loan Amount: \$950,000.00         DTI: 34.970/38.08                                                                                                    | 3/63.333         Rate: 7,250%         Est Clo           1         29 days remaining         2 FS                                                                                                    | osing Date: //<br>S: Andrew WatherLO                                                                      |                                               |  |  |  |  |  |  |  |
| Adoptic Contraction     Tools     Services     Tore-Day Disclosure Requirements     O5:0724     consent Net Yet Received     O5:2725     Three-Day Disclosure Requirement     O5:2725     Three-Day Disclosure Requirement     O5:2725     Send Initial Disclosures     O5:2725     Send Initial Disclosures     Send Initial Disclosures     O5:2725     Send Initial Disclosures     Send Initial Disclosures     Send Initial Disclosure     Send Initial Disclosure     Send Initial Disclosure     Send Initial Disclosure     Send Initial Disclosure     Send Initial Disclosure     Send Initial Disclosure     Send Initial Disclosure     Send Initial Disclosure     Send Initial Disclosure     Send Initial Disclosure     Send Initial Disclosure     Send Initial Dinitial Disclosure     Send Initial Dininitial Dinitial D | Borrower Summary - Origination         Unincorporated Area         Construction Method         Transaction Details         Lender         Laan Program         Conventional Fixed         Closing Cost         Laan Documentation Type Code         Purpose of Loan         V Purchase         Construction         Cash-Out Refi         Other -         Loan Type         Lien Position         V Conv         First         FHA         Subordinate         VA         USDA-RHS         Lien Position         Purchase Price         1 S00,000.00         Down Payment         36.667         Stocounding         Purchase Price         Dan Amount Rounding         Purchase Price         Distorower Est Closing Date         Rat Lock Description         Lock Date       05/27/2025         # of Days       30 | Product and Pricing       Access Lenders            ✓ Copy Loan Number Is land a community of the second second | Pricing Service Partner Connect<br>Partner Connect<br>Partner Connect<br>Partner Connect<br>Submit Cancel |                                               |  |  |  |  |  |  |  |
| Setf-Employed Income 1084<br>Home Counseling Providers<br>Settlement Service Provider List<br>Artiliated Business Arrangements                                                                                                    | Last Rate Set Date //  Rate Lock Disclosure Date //                                                                                                    |                                                                                                    |                                                                                                    |                                               |  |  |  |  |  |  |  |

LO User

## **Extension Request**

LO User

- Click on the Extension button
- Select Extension Days and Request Extension button

| Encompass - Build | d 25.2.0.2 - https://TEBE112274 | 18.ea.elliemae.net\$TEBE11227418 - andrewwaltherlo - 30 | 1227418               |                          |              |                   | -                                  | o x     |
|-------------------|---------------------------------|---------------------------------------------------------|-----------------------|--------------------------|--------------|-------------------|------------------------------------|---------|
| Bacompass View    | Loan Forms Verifs               | Ioois Services Help                                     |                       |                          |              |                   |                                    |         |
| Home Pipeline     | Loan Trades Contacts            | Dashboard Reports                                       |                       |                          |              |                   |                                    |         |
| Services          |                                 |                                                         |                       |                          |              |                   |                                    | ×       |
|                   |                                 |                                                         |                       |                          |              |                   | کا Activi                          | ty Log  |
| Loc               | ck Approved                     |                                                         |                       |                          |              |                   |                                    |         |
| NEX ID: 234       | A-YJT 🛆 Locked                  |                                                         |                       | C Scenario Details       | Lock Ticket  |                   | Extension                          | ication |
| Tra               | ansaction Sum                   | nmary                                                   |                       |                          |              |                   |                                    | _       |
| Pi                | roduct and Pricing              |                                                         |                       |                          | Requested On |                   |                                    |         |
|                   |                                 | Investor Name                                           | LoanNEX Lending       | g                        |              | Company Name      | LoanNEX Lending                    |         |
|                   |                                 | Loan Type                                               | First Lien            |                          |              | Users Full Name   | Andrew WaltherLO                   |         |
|                   |                                 | Program Name                                            | GOLD                  |                          |              | Requested On      | 5/27/2025 12:14:32 PM              |         |
|                   |                                 | Mortgage Product Description                            | Extension             |                          |              | ×                 |                                    |         |
|                   |                                 | Rate                                                    |                       |                          |              |                   | LoanNEX Lending                    |         |
|                   |                                 | Price                                                   |                       |                          |              |                   | LoanNEX Lending                    |         |
|                   | DMA Manain and Ca               | Lock Period                                             | Extend 1 🗸 da         | ays                      |              |                   | 5/27/2025 12:25:38 PM              |         |
| <u>A</u>          | Kivi iviargin and Ca            | ip                                                      | Some 1 on             | n days are not available |              |                   |                                    |         |
|                   |                                 | Index, Margin                                           | 2                     |                          |              |                   | r TEST250502106                    |         |
|                   |                                 | FPA/Cap/Life                                            | Update 3 10           | 00.100                   | Cancel       | Request Extension |                                    |         |
| Lo                | ock Information                 |                                                         | 4                     |                          |              |                   |                                    |         |
|                   |                                 | Investor Name                                           | LoanN 5 ng            | g                        |              | Lock Number       |                                    |         |
|                   |                                 | Lock Date                                               | 5/27/2 6 4:           | :28 AM                   |              |                   |                                    |         |
|                   |                                 | Expiration Date                                         | 6/25/2 7 9:           | :00 PM                   |              | Borrower          | Roger Rabbit                       |         |
|                   |                                 | Extension Days                                          | 0 10                  |                          |              | Address           | 123 First Street, Austin, TX 78701 |         |
|                   |                                 | Extension Count                                         | 0 13                  |                          |              |                   |                                    |         |
|                   |                                 | Re-lock Count                                           | 0 15                  |                          |              |                   |                                    |         |
| Li                | ien Amounts & Rat               | tios                                                    | 20                    |                          |              |                   |                                    |         |
|                   |                                 | First Lien Amount                                       | \$950,C <sup>25</sup> |                          |              |                   |                                    |         |
|                   |                                 | LTV                                                     | 63.33                 |                          |              |                   |                                    |         |
|                   |                                 | CITV                                                    | 62.22.0/              |                          |              |                   |                                    |         |